## **Kastner Online Sports Physical**

## Sports Physicals Are Accepted Online Only

## Follow the submission process below:

- **Step 1.** Take the attached Screening Form to your next sports physical and have the doctors office complete, sign & date the form.
- Step 2. Complete the Online Sports Physical Packet
  - Scan the QR Code below

or

- Visit --> https://permission.click/Gj1p0/us
- Step 3. Hit submit and your done
- Step 4. Turn in your Physical to the Athletic Office
- Note: Must have a Current Physical on file in order to participate

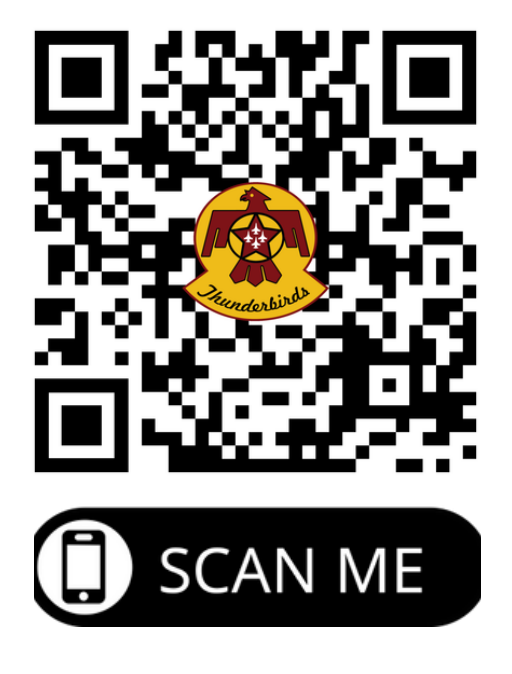

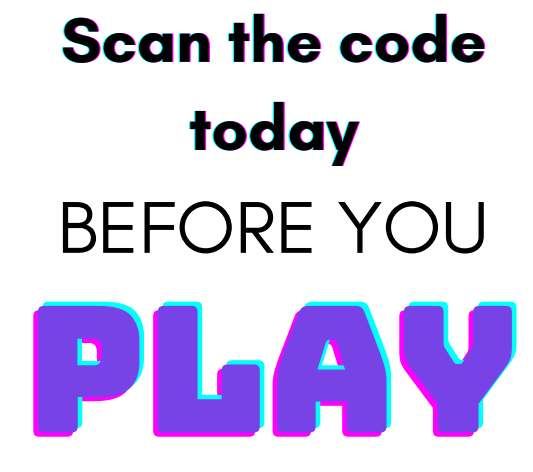

Have Questions? Contact us:

Kastner Athletics | 559.327.2503 kastner.cusd.com